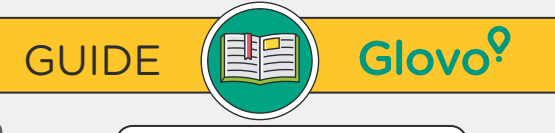

РАЗРЕШЕТЕ ГО САМИ ОТ УЕБ

ПРИЛОЖЕНИЕТО ЗА ПАРТНЬОРИ

Ако имате въпроси, изпратете ни

СВЪРЖЕТЕ СЕ С ЕКИПА ЗА ПОДДРЪЖКА НА ПАРТНЬОРИ САМО ЗА СПЕШНИ СЛУЧАИ/ТЕКУЩИ ПОРЪЧКИ: **+35928008021** 

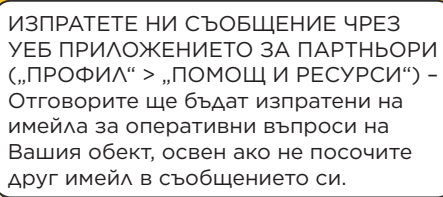

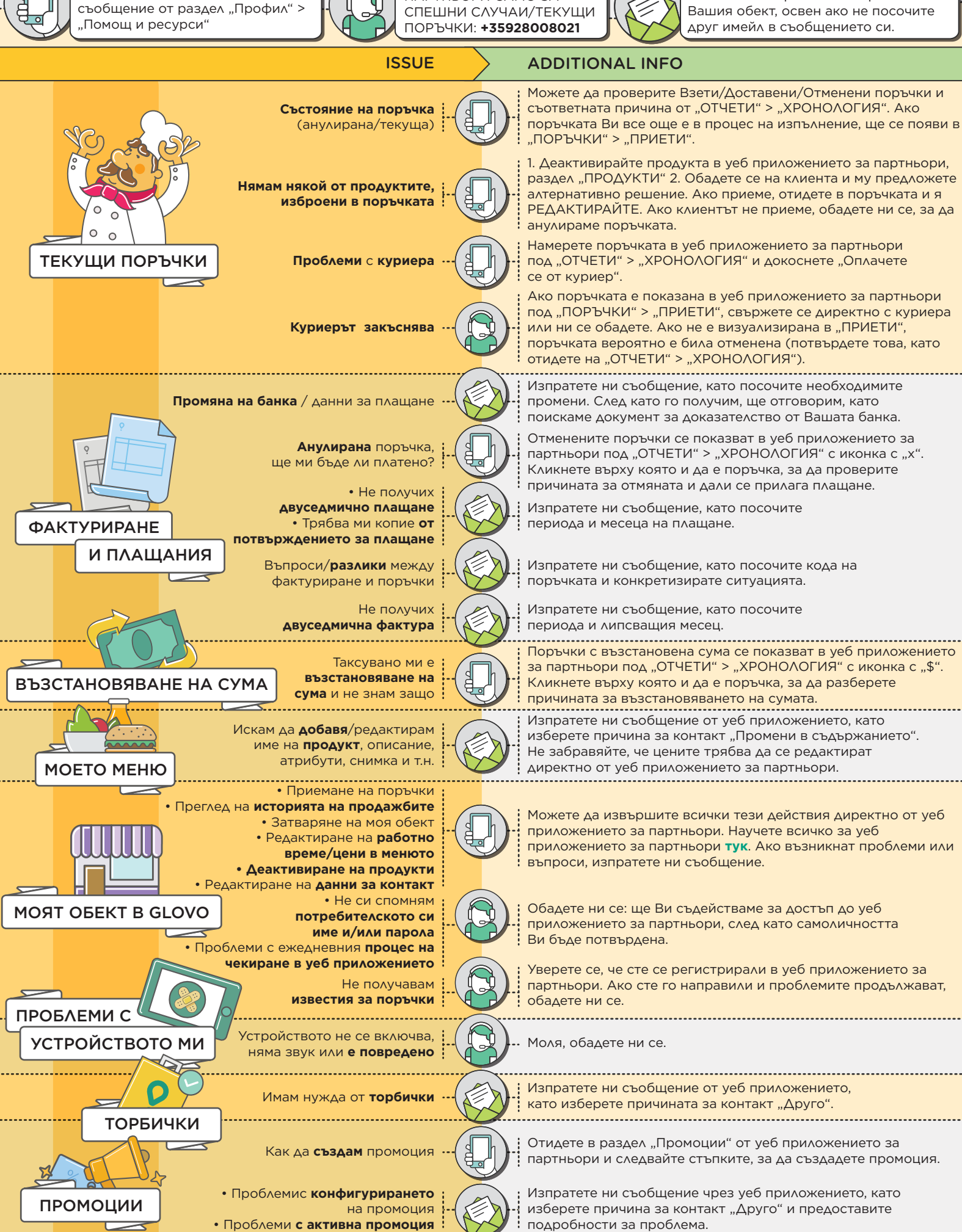